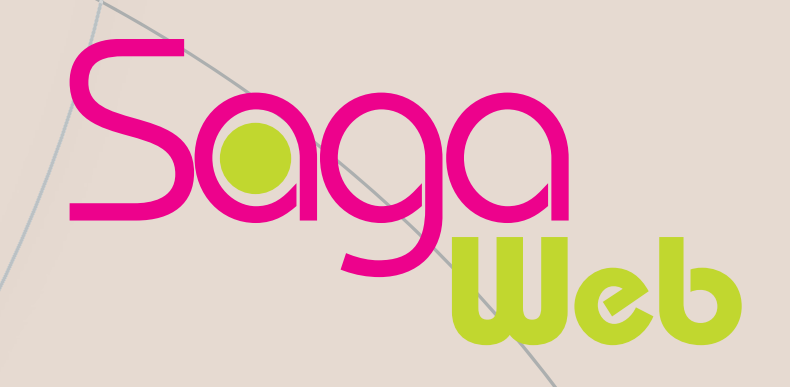

# Pré-requis Techniques

Version 2014-01

Pour toutes informations, Support Technique Afnor Editions support-technique-editions@afnor.org 01-41-62-80-88

sagaweb.afnor.org

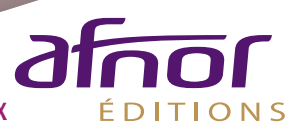

AFNOR 11, rue Francis de Pressensé 93571 La Plaine Saint-Denis Cedex

| 1- P | 1- PREAMBULE                    |   |  |
|------|---------------------------------|---|--|
| 2.   | PRE-REQUIS TECHNIQUES           | 3 |  |
| Win  | ndows                           | 3 |  |
| Ma   | c OS                            | 3 |  |
| Linu | XL                              | 3 |  |
| 3.   | PARAMETRAGES                    | 4 |  |
| a-   | Installation du Plugin FileOpen | 4 |  |
| b-   | Adobe (Reader/ Acrobat/ Pro)    | 4 |  |
| C-   | Microsoft Internet Explorer     | 5 |  |
| d-   | Firefox                         | 6 |  |
| e-   | Google Chrome                   | 7 |  |

# 1- PREAMBULE

Saga Web est un service de gestion et veille documentaire en ligne, permettant l'accès à une base de données bibliographiques de normes et réglementations ainsi qu'à leur contenu intégral au format html et/ou format PDF.

Afin de préserver le droit de copyright, les PDF sont soumis à un DRM « digital right management » (gestion des droits numériques). A cet effet, AFNOR a opté pour la solution du Plug in FILEOPEN.

Ce document vous présente les pré-requis ainsi que les systèmes d'exploitation et versions de logiciels\* recommandés pour une utilisation optimale des services de Saga Web.

# 2. PRE-REQUIS TECHNIQUES

Pour bénéficier des services de Saga Web, le poste de travail doit être équipé de :

Un accès Internet. Un navigateur Web Une solution d'Adobe pour l'ouverture des PDF Le plugin FileOpen.

N.B : Le site Saga Web ainsi que l'accès aux textes au format HTML sont compatibles avec toutes les plates-formes (PC, Mac, Smartphone et Android). Pour l'accès aux textes au format PDF (Android, IOS, Windows mobile) à venir.

# Windows

- Windows XP, Windows Vista, Windows 7 (32-bit/64-bit) et Windows 8 (32-bit/64bit)
- Microsoft Internet Explorer 7, 8, 9, 10 et 11
- Mozilla Firefox, Google Chrome, toutes versions
- Adobe [Reader / Acrobat (Pro / Extended)] version 6 et ultérieure.
- FileOpen, voir le site de l'éditeur.

# Mac OS

- Mac OS X 10.6, 10.7.4, 10.8
- Mozilla Firefox, Apple Safari, Google Chrome, toutes versions
- Adobe [Reader / Acrobat (Pro / Extended)] version 10 ou antérieure
- FileOpen, contacter le support technique d'Afnor Editions.

# Linux

- Debian, Fedora, Ubuntu ou toutes autres distributions.
- Mozilla Firefox toutes versions ou tout autre navigateur.
- Adobe Reader version 8 ou antérieure
- FileOpen voir le site de l'éditeur.

\*Afnor se réserve le droit de modifier ces pré-requis.

# 3. PARAMETRAGES

### a- Installation du Plugin FileOpen

Une fois vos accès à Saga Web créé, vous devez installer FileOpen.

Les liens pour télécharger et Installer FileOpen sont disponibles sur la page d'accueil et en bas de chaque page via le lien « logiciels ». Choisissez la version qui correspond à votre système d'exploitation.

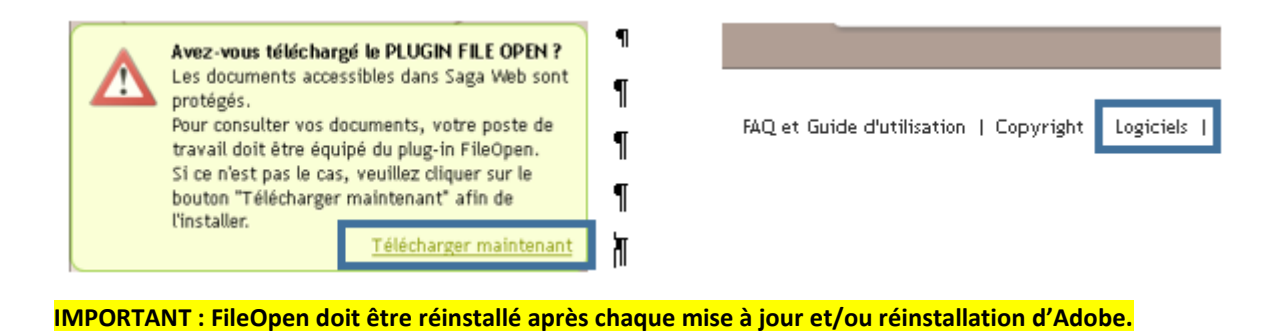

# b- Adobe (Reader/ Acrobat/ Pro)

### Sous Windows uniquement

- ➢ Lancez " Adobe Reader".
- Menu "Edition" /"Préférences" / "Catégories", sélectionnez "Internet" / Dans "Option du navigateur" décochez la case "Afficher dans le navigateur".
- ➢ Validez par « OK » et fermez "Adobe Reader".

- ➢ Lancez "Adobe Reader X".
- Menu "Edition" /"Préférences" / "Catégories", sélectionnez "Internet" / Dans "Option du navigateur" décochez la case "Afficher dans le navigateur".
- Menu "Edition" /"Préférences" / "Catégories", sélectionnez "Générales" / Dans "Lancement de l'application » décochez la case "Activer le mode protégé au démarrage".
- ➢ Validez par « OK » et fermez "Adobe Reader".

- ➢ Lancez " Adobe XI ".
- Menu "Edition" /"Préférences" / "Catégories", sélectionnez "Protection (Renforcée)" /décochez les cases : "Activer le mode protégé au démarrage".
- ➢ Validez par « OK » et fermez "Adobe Reader".

- ➢ Lancez " Adobe Standard ou Pro X".
- Menu "Edition" /"Préférences" / "Catégories", sélectionnez "Internet" / Dans "Option du navigateur" décochez la case "Afficher dans le navigateur".
- > Validez par « OK » et fermez "Adobe Reader".

## c- Microsoft Internet Explorer

1- Lancez Internet Explorer,

2- Afficher le menu « Gérer les modules complémentaires » :

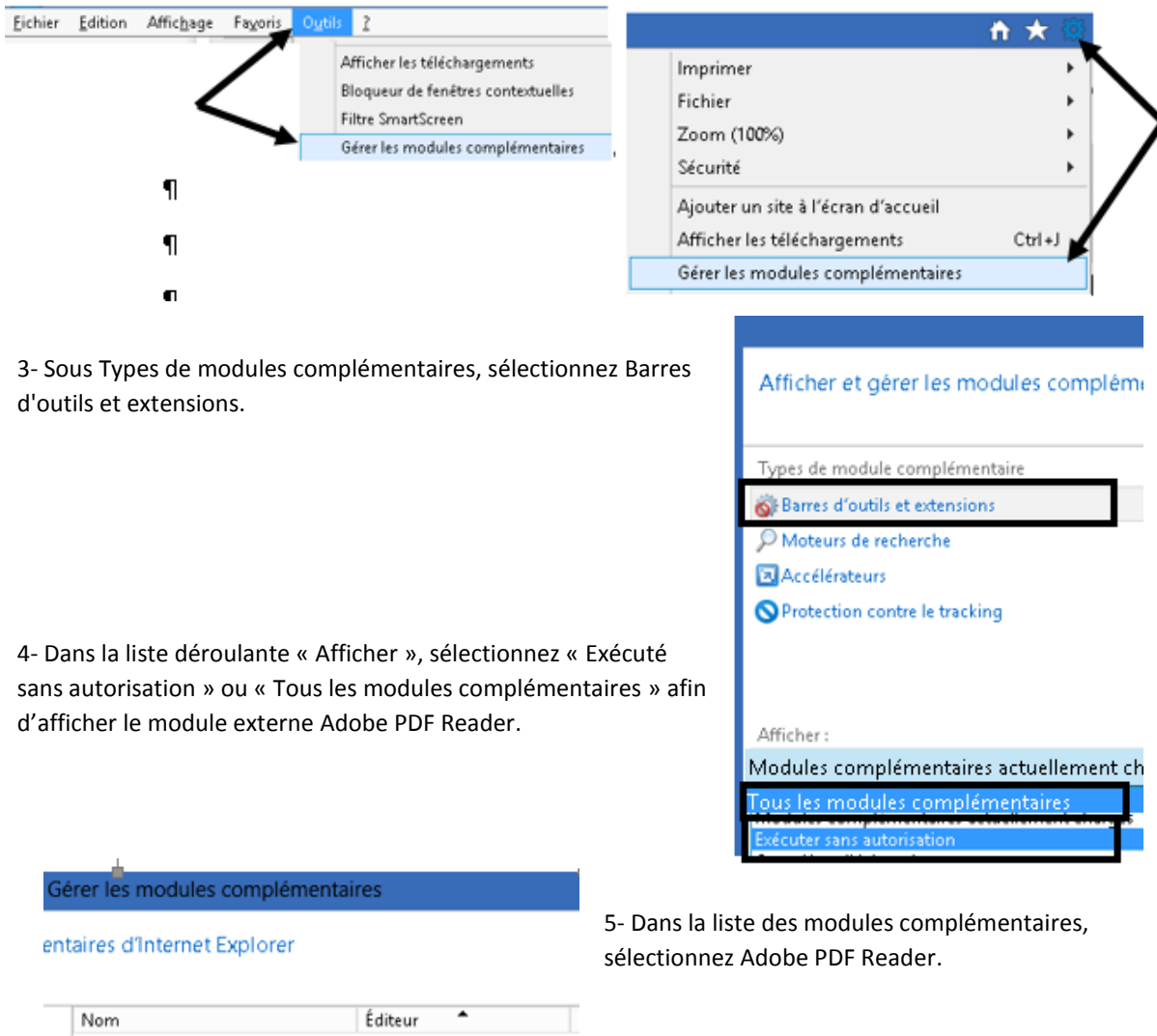

| Nom                              | Éditeur 🕈               |  |  |
|----------------------------------|-------------------------|--|--|
| (Non vérifié) NVIDIA CORPORATION |                         |  |  |
| Nv3DVStreamingPluginBHO CI       | (Non vérifié) NVIDIA CO |  |  |
| Nv3DVisionControl Class          | (Non vérifié) NVIDIA CO |  |  |
| Adobe Systems Incorporated       |                         |  |  |
| Shockwave ActiveX Control        | Adobe Systems Incorpor  |  |  |
| A plugin to detect whether the   | Adobe Systems Incorpor  |  |  |
| Adobe Systems, Incorporated      |                         |  |  |
| Adobe PDF Reader                 | Adobe Systems, Incorpo  |  |  |

6- Cliquez sur le bouton Désactiver pour désactiver le module complémentaire d'Adobe Reader de sorte qu'il n'ouvre pas les documents PDF dans le navigateur

| Adobe PDF Reader                           | Adobe Systems, Incorpo                 | Activé     | 23/09/ |
|--------------------------------------------|----------------------------------------|------------|--------|
| Adobe Acrobat Create PDF Too               | Adobe Systems, Incorpo                 | Désactivé  | 23/09/ |
| Adobe PDF Link Helper                      | Adobe Systems, Incorpo                 | Désactivé  | 23/09/ |
| MILLA LIC INDET                            |                                        | N/ // /    | 22.000 |
| Type : Contrôle                            | ActiveX                                |            |        |
| Type : Contrôle<br>Rechercher le module co | ActiveX<br>mplémentaire à l'aide du mo | teur de re |        |
| Type : Contrôle<br>Rechercher le module co | ActiveX<br>mplémentaire à l'aide du mo | teur de re |        |
| Type : Contrôle<br>Rechercher le module co | ActiveX<br>mplémentaire à l'aide du mo | teur de re |        |

Adobe Systems, Incorporated Adobe PDF Reader

- d- Firefox
- 1- Lancez Firefox
- 2- Menu "Outils" ==> "Modules complémentaires"

| <u>Eichier Édition A</u> ffichage <u>H</u> i | storique <u>M</u> arque-pag   | es <u>O</u> utils ?            |               |
|----------------------------------------------|-------------------------------|--------------------------------|---------------|
| 🥹 Page de démarrage de Mozill:               | a Firefox                     | Iéléchargements                | Ctrl+J        |
| irefox Saisir un terme à recherc             | her ou une adresse            | Modul <u>e</u> s complémentair | es Ctrl+Maj+A |
| · /                                          |                               |                                |               |
|                                              |                               |                                | 2             |
| Firefox Page de démarrag                     | e de Mozilla Firefox 4        |                                |               |
| Nouvel onglet                                | 🕨 🏫 Marque-                   | pages •                        |               |
| Édition 🧈 📐 💼                                | <ul> <li>Historiqu</li> </ul> | ie 🔸                           |               |
| Rechercher dans la page                      | Téléchar                      | gements                        |               |
| and an explorement where the                 |                               |                                |               |

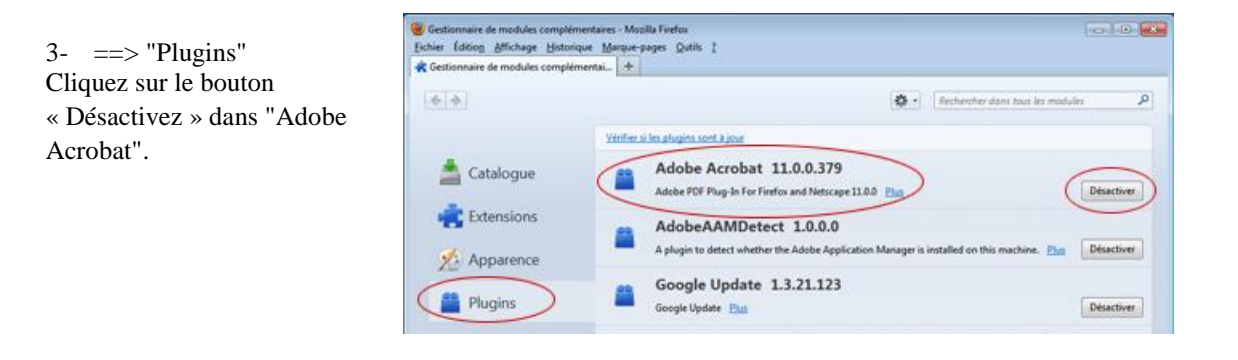

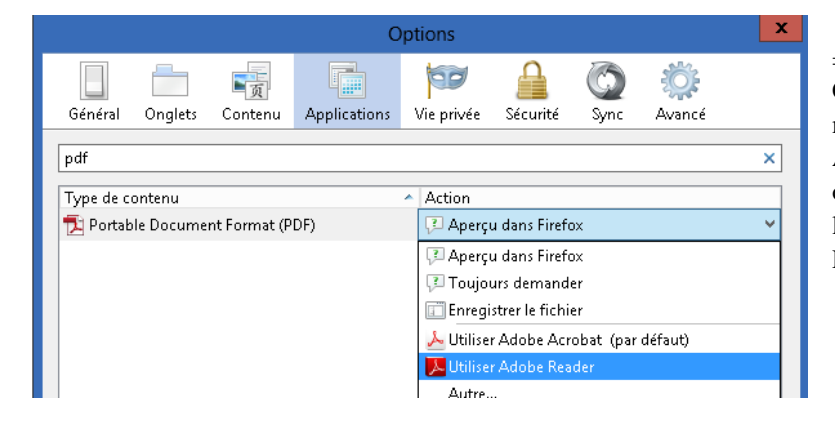

4- Menu "Outils" ==> "Option"
=> "Applications"
Colonne "Action", cliquez sur le menu déroulant et choisir "Utiliser
Adobe Reader (par défaut)", partout où il y a le logo "PDF", afin de forcer l'ouverture du PDF dans Adobe
Reader.

### e- Google Chrome

- 1- Lancez Google Chrome
- 2- Dans la barre d'adresse tapez "about:plugins" ou "chrome://plugins"

| Nouvel onglet                                                    | ×                  |
|------------------------------------------------------------------|--------------------|
| $\leftarrow \ \Rightarrow \ \textbf{C} \ \ \textbf{\widehat{n}}$ | about:plugins      |
| · · ·                                                            | 🗅 chrome://plugins |
| ou                                                               |                    |
| Nouvel onglet                                                    | ×                  |
| $\leftarrow \ \Rightarrow \ \textbf{C} \ \textbf{``}$            | Chrome://plugins   |
|                                                                  | 🕒 chrome://plugins |

3- Cherchez le module « Adobe Acrobat » puis cliquez sur le lien "Désactiver".

```
Adobe Acrobat - Version : 10.0.1.434
Adobe PDF Plug-In For Firefox and Netscape 10.0.1
Désactiver
```

Le plugin « Adobe Acrobat » sera désactivé (grisé).

```
Adobe Acrobat - Version : 10.0.1.434 (désactivée)
Adobe PDF Plug-In For Firefox and Netscape 10.0.1
Activer
```

4- Cherchez le module « Chrome PDF Viewer » puis cliquez sur le lien "Désactiver".

**Chrome PDF Viewer** 

Désactiver 📃 🗖 Toujours autorisé

Le plugin «Chrome PDF Viewer » sera désactivé (grisé).

Chrome PDF Viewer (désactivée) Activer